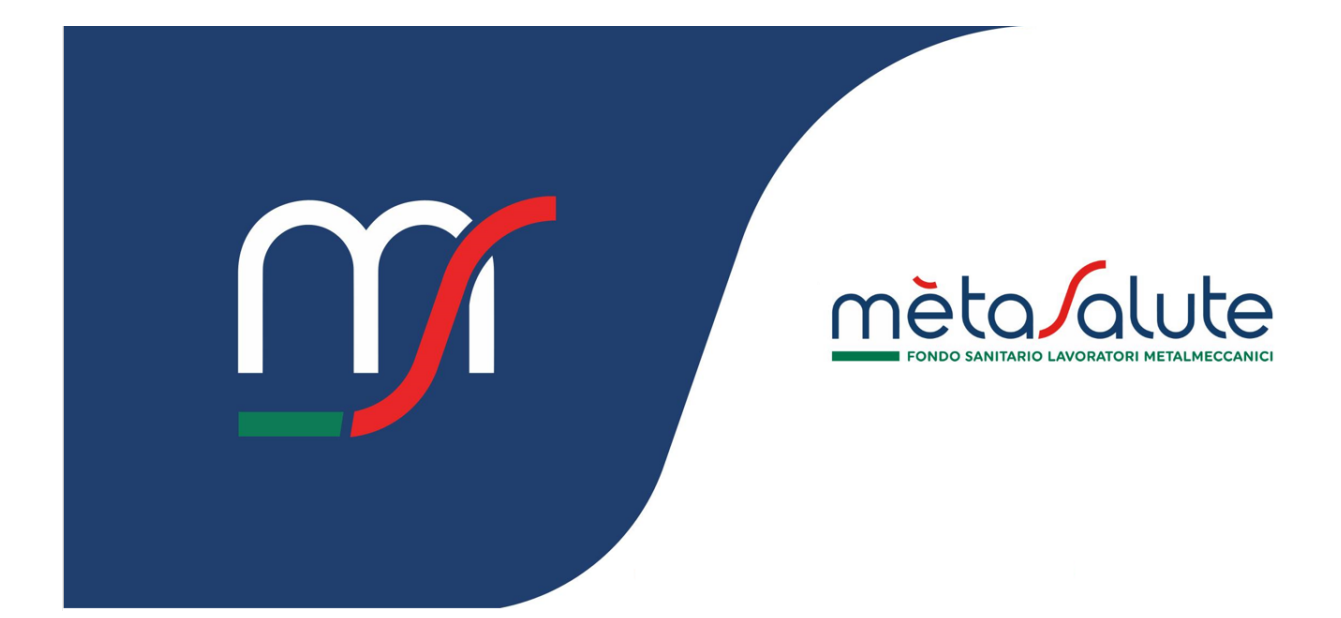

DIPENDENTE DASHBOARD

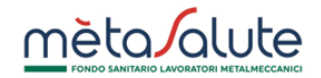

# INDICE

| <u>1.</u> | INTRODUZIONE                                   | 3 |
|-----------|------------------------------------------------|---|
| •         |                                                |   |
| <u>2.</u> | LOGIN ALL'AREA RISERVAIA                       | 3 |
| 2.1.      | LOGIN                                          | 3 |
| 2.2.      | LOGOUT                                         | 3 |
| <u>3.</u> | DASHBOARD                                      | 4 |
| 3.1.      | Menu di navigazione                            | 4 |
| 3.2.      | Cards                                          | 4 |
| 3.3.      | TASTI DI ACCESSO RAPIDO                        | 4 |
| 3.4.      | FAQ                                            | 4 |
| <u>4.</u> | SUGGERIMENTI                                   | 6 |
| 4.1.      | COME ACCEDERE ALL'AREA ASSICURATIVA            | 6 |
| 4.2.      | COME ACCEDERE ALLA FUNZIONE DI CAMBIO PASSWORD | 6 |

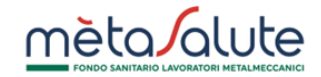

# 1. Introduzione

In questo documento viene fatta una panoramica della dashboard dell'area riservata del Fondo Metasalute (<u>https://www.fondometasalute.it</u>).

# 2. Login all'area riservata

## 2.1. Login

Per accedere all'area riservata del Fondo Metasalute inserisci le tue credenziali e clicca sul tasto "ACCEDI".

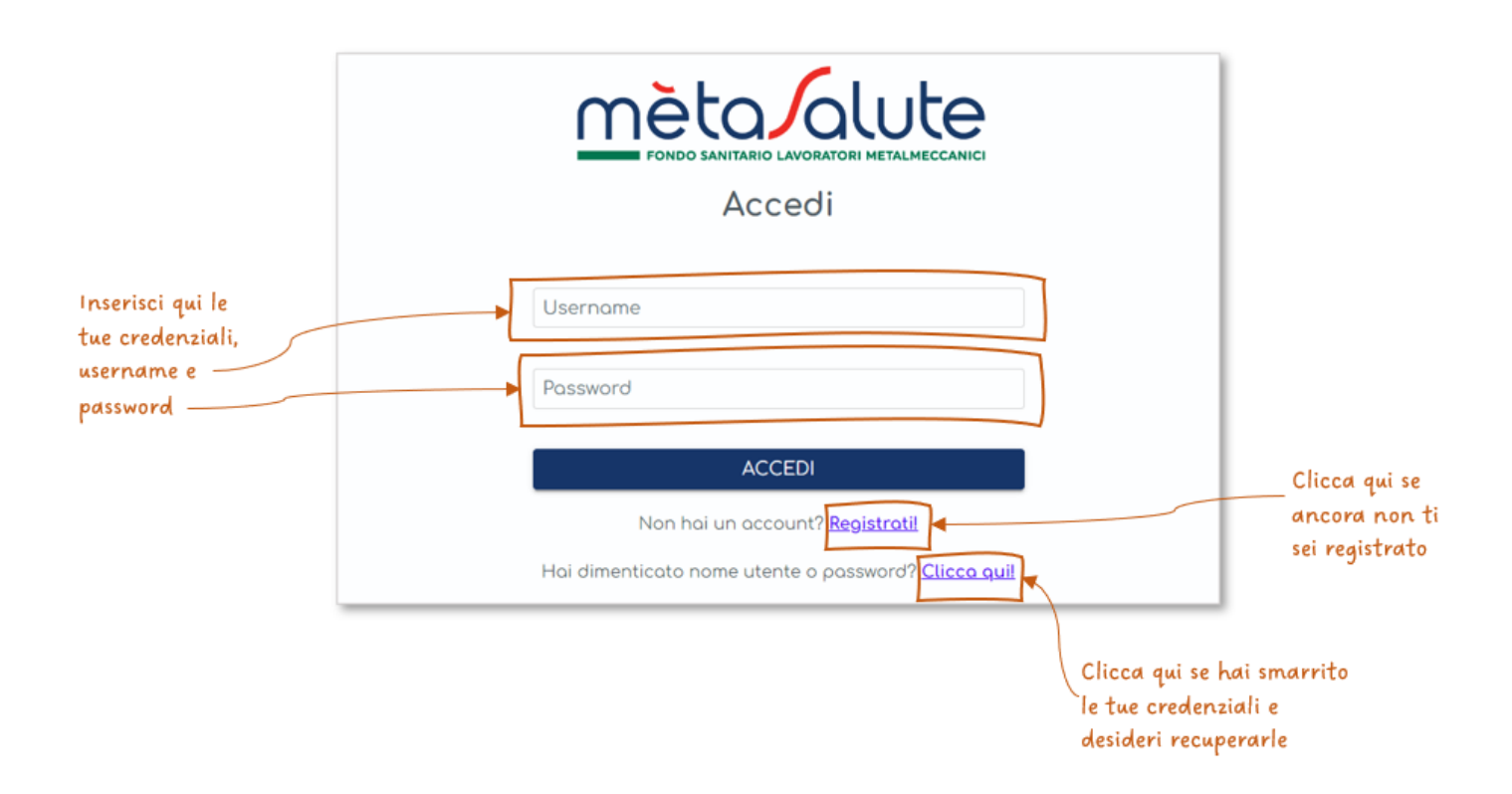

## 2.2. Logout

In alto a destra è visualizzato un cerchio con le iniziali dell'utenza. Cliccando sul cerchio è possibile visualizzare la funzionalità di logout per uscire dall'area riservata.

| <u>mèta alute</u>                                                                 |                                                                             |       |                                                            | DEMO<br>endente |
|-----------------------------------------------------------------------------------|-----------------------------------------------------------------------------|-------|------------------------------------------------------------|-----------------|
| HOME<br>술 Dashboard                                                               | ROSSI ROSSO                                                                 | Ø     | RR ROSSI ROSSO<br>Dipendente<br>RICHIEDI & Cambio password |                 |
| <ul> <li>A Dati anagrafici</li> <li>B Gestione Contatti e<br/>Consensi</li> </ul> | Codice Fiscale RSSRSS84T26H501D<br>ID 2122855<br>VIA DEMO, 1<br>ROMA – (RM) |       | ANITARIE                                                   |                 |
| Coordinate<br>bancarie Cambio password                                            |                                                                             | s s   | PIANO<br>ANITARIO CONTATTA<br>FONDO<br>Onsulto             | IL              |
| FAMILIAR                                                                          | COPERIONA                                                                   | Clicc | a qui per uscire                                           |                 |

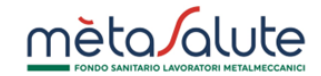

## 3. DASHBOARD

La dashboard si presenta nel seguente modo:

#### 3.1. Menu di navigazione

Nella sezione sinistra della dashboard è disponibile il menu di navigazione per accedere a tutte le funzionalità a diposizione nell'area riservata.

#### 3.2. Cards

Nella sezione centrale della dashboard sono visualizzate delle cards con alcune informazioni quali:

- dati anagrafici e di contatto dell'iscritto
- stato della copertura
- numero dei familiari e stato dell'autocertificazione

Inoltre, è presente una card con la preview delle comunicazioni inviate all'iscritto dal Fondo Metasalute.

#### 3.3. Tasti di accesso rapido

Nella sezione destra, in alto, sono disponibili i tasti per l'accesso rapido alle seguenti funzionalità:

### - RICHIEDI PRESTAZIONI SANITARIE: accesso all'area assicurativa.

- GESTIONE FAMILIARI: accesso all'area per la gestione dei familiari.
- PIANO SANITARIO: accesso alla sezione del sito del Fondo Metasalute dedicata ai Piani Sanitari.
- CONTATTA IL FONDO: accesso al form per l'inserimento di una nuova segnalazione.

### 3.4. FAQ

Nella sezione destra, in basso, sono visualizzate le FAQ con le risposte ad alcune domande più comuni.

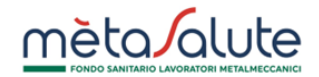

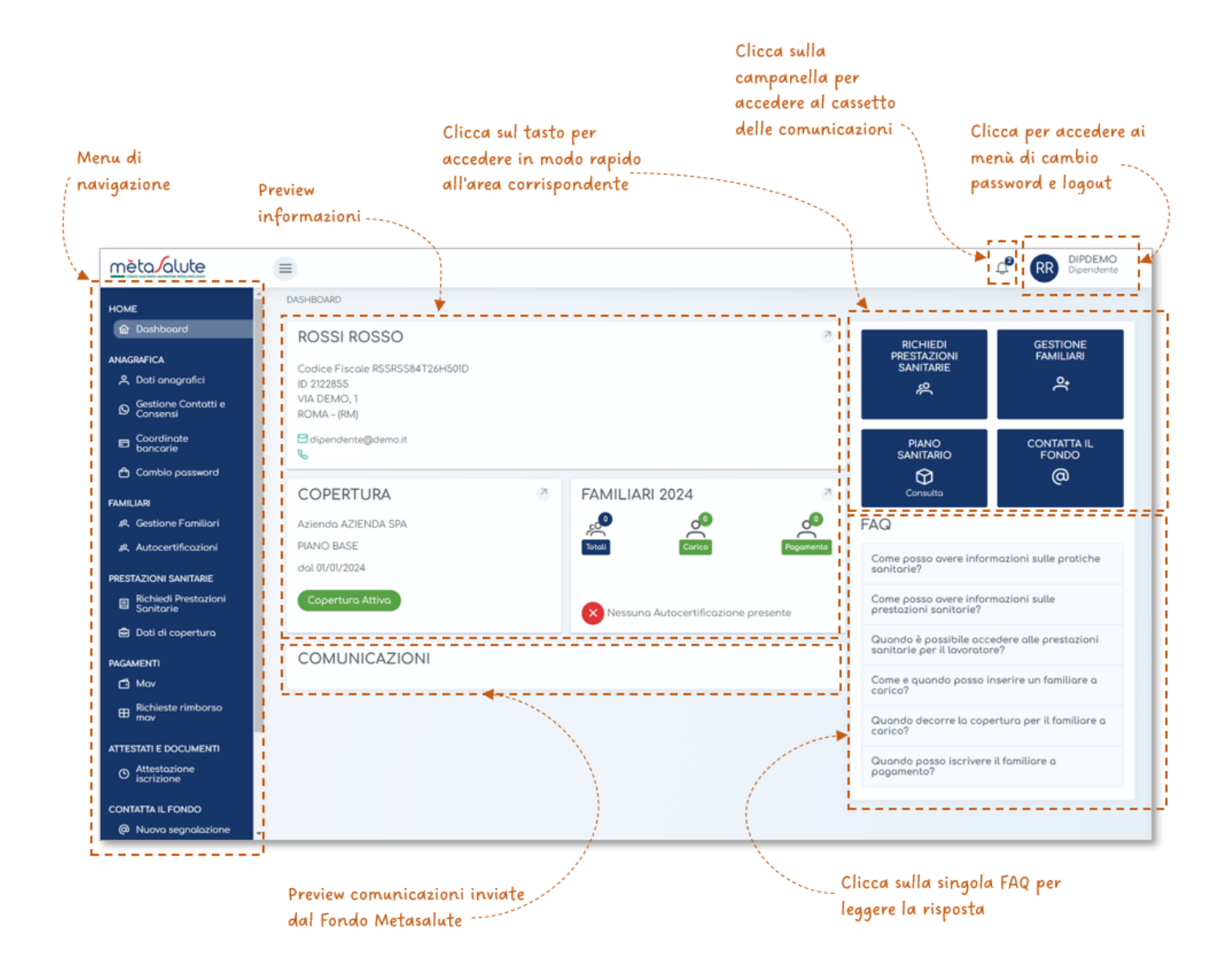

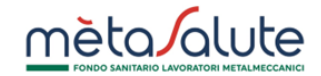

## 4. SUGGERIMENTI

### 4.1. COME ACCEDERE ALL'AREA ASSICURATIVA

Puoi accedere alla tua area assicurativa cliccando su "Richiedi prestazioni sanitarie" sia dal menu di navigazione, sia dal tasto di accesso rapido.

|                                                          | Clicca qu<br>tua area                                                                                                    | ii per accede<br>assicurativa | ere alla                            |                                                                                           |                                                                 |
|----------------------------------------------------------|----------------------------------------------------------------------------------------------------|-------------------------------|-------------------------------------|-------------------------------------------------------------------------------------------|-----------------------------------------------------------------|
| mèta/alute                                               | =                                                                                                    |                               |                                     |                                                                                           |                                                                 |
| HOME                                                     | DASHIJCARD<br>ROSSI ROSSO<br>Godice Fiscale RSSRSS84T26H501D<br>ID 2122855<br>VIA DEMO, 1<br>POMA – (RM)<br>Dipendente@demo.it |                               |                                     |                                                                                           |                                                                 |
| 🖨 Cambio password<br>FAMILIARI<br>🙊 Gestione Familiari   | Aziendo AZIENDA SPA                                                                                                    | a                             |                                     | FAQ                                                                                       | FONDO<br>@                                                      |
| R. Autocertificazioni                                    | PIANO BASE<br>dol 01/01/2024                                                                                                   |                               | Total Carice P                      | Come posso avere i<br>sonitorie?                                                          | nformazioni sulle pratiche                                      |
| Richiedi Prestazioni     Sanitarie     Dati di copertura | Copertura Attiva                                                                                                    |                               | Nessuna Autocertificazione presente | Come posso avere la prestazioni sanitario<br>Quando è possibile<br>sanitario per il lavor | nformazioni sulle<br>e?<br>accedere alle prestazioni<br>ratare? |

## 4.2. COME ACCEDERE ALLA FUNZIONE DI CAMBIO PASSWORD

Puoi cambiare la tua password accedendo nella sezione predisposta, cliccando su "Cambio Password" dal menu di navigazione o dal menu del profilo.

| НОМЕ                                                                              | DASHBOARD                                                                                  |   | RR                                             | ROSSI ROSSO               |
|-----------------------------------------------------------------------------------|--------------------------------------------------------------------------------------------|---|------------------------------------------------|---------------------------|
| Doshboard     ANAGRAFICA     Dati anografici     Gestione Contatti e     Consensi | ROSSI ROSSO<br>Codice Fiscole RSSRSS84T26H50ID<br>ID 2122855<br>VIA DEMO, 1<br>ROMA - (RM) | Ø | RICHIED<br>PRESTAZIO<br>SANITARIE<br>R<br>(U L | ambio password            |
| Coordinate<br>bancarie     Cambio password                                        | dipendente®dema.it<br>S 3337880278                                                         |   |                                                | CONTATTA IL<br>FONDO<br>@ |